#### SB7J01(10)/ 6MB41210-01

# SB7J SnapBridge 接続ガイド (一眼レフカメラ用)

| 目次                                 |    |
|------------------------------------|----|
| はじめに                               | 2  |
| SnapBridge アプリの画面について              | 2  |
| カメラとスマートフォンの接続でお困りの場合は             | 2  |
| SnapBridge アプリについてもっと知りたいときは       |    |
| 準備するもの                             | 4  |
| SnapBridge でできること                  | 4  |
| スマートフォンに SnapBridge アプリをインストールする   | 5  |
|                                    | 6  |
| 画像送信とリモート撮影                        | 10 |
| 画像送信について                           |    |
| リモート撮影について                         | 11 |
| 接続のヒント                             | 12 |
| iOS で Wi-Fi 接続に関するダイアログが表示されたら     | 12 |
| 接続を一時停止 / 再開するには                   | 13 |
| こんなときは                             | 14 |
| 接続開始時、カメラに NFC 画面が表示されたときは         | 14 |
| SnapBridge アプリの初回起動時に接続設定をしなかったときは | 14 |
| 接続時、カメラの画面に [接続できませんでした。] と        |    |
| 表示されたときは                           | 15 |
| 接続がうまくいかないときは                      | 15 |
| 複数のカメラと接続するときは                     |    |

画像がうまく転送できないときは......17

Jp

# はじめに

SnapBridge アプリを使って対応カメラとスマートフォンを無線で 接続するための手順を説明します。

- 本書では、SnapBridge アプリ バージョン 2.0 を使って説明して います。
- 本書では、スマートフォンおよびタブレットを「スマートフォン」
   と表記しています。

## ● SnapBridge アプリの画面について

SnapBridge アプリにはメニューと 3 つのタブがあります。

- ニコンからのお知らせや SnapBridge アプリのヘルプを見たり、アプリの設 定ができます。
- 主にスマートフォンとカメラの接続設 定を行います。
- カメラから転送された画像を見たり、画像の削除や共有を行ったりできます。
- ④ Nikon ID の登録を行って専用アプリを インストールすると、NIKON IMAGE SPACE を利用できます。

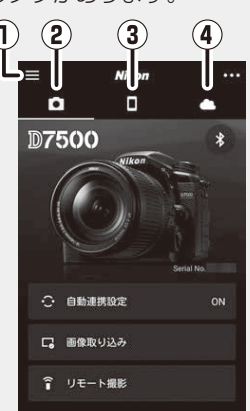

## ● カメラとスマートフォンの接続でお困りの 場合は

「こんなときは」(四14)をご覧ください。

### 2 はじめに

# ● SnapBridge アプリについてもっと知りた いときは

- 概要は、ニコンの専用サイトでも確認できます。 <u>http://snapbridge.nikon.com</u>
- ・詳しい使い方は、オンラインヘルプをご覧ください(接続後は、 SnapBridge アプリのメニュー→ [ヘルプ]で参照できます)。 http://nikonimglib.com/snbr/onlinehelp/ja/index.html

# 準備するもの

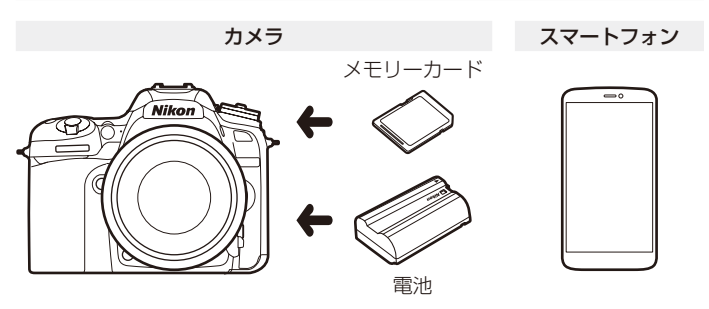

# SnapBridge でできること

#### ■ 画像送信

カメラで撮影するたびに、撮影した画像をスマートフォンへ自動送 信したり、撮影した画像の中から自分で指定してスマートフォンに 送信することができます。

#### ■ リモート撮影

スマートフォンを使ってカメラのシャッターをきることができま す。撮影した画像は、スマートフォンへ自動で送信されます。

#### ■ その他

- スマートフォンで取得した位置情報をカメラに送る
- カメラとスマートフォンの日時情報を同期する
- 撮影する画像に、撮影日時や任意コメントなどを写し込む

#### ℤ送信できる画像について

送信できる画像の種類については「画像送信とリモート撮影」(□ 10) をご覧ください。

#### 4 準備するもの

# スマートフォンに SnapBridge アプ リをインストールする

1 SnapBridge アプリをスマートフォンにインストールする

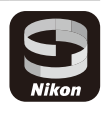

• iOS は Apple App Store® から、Android ™は Google Play ™から ダウンロードします。「snapbridge」で検索し、インストールして ください。

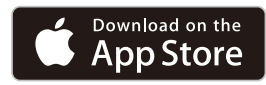

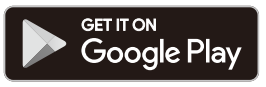

- 対応 OS のバージョンについては、各ダウンロードサイトでご確認 ください。
- このカメラでは [SnapBridge 360/170 アプリ] は使えません。

### 2 スマートフォンの Bluetooth と Wi-Fi の設定を有効にする

カメラとの接続は SnapBridge アプリを使って行います。スマート フォンの Bluetooth 設定画面からは接続できません。

### スマートフォンに SnapBridge アプリをインストールする 5

# カメラとスマートフォンを接続する

- ここでは例として D7500 と Android のスマートフォンを使用しています。
- ・途中で電源が切れないよう、十分に残量のある電池をお使いください。
- 残量のあるメモリーカードをカメラに入れてください。

# <u>カメラ</u>:セットアップメニューの [スマートフォンと接続] で [開始] を選んで <sup>®</sup> ボタンを押す<sup>\*1</sup>

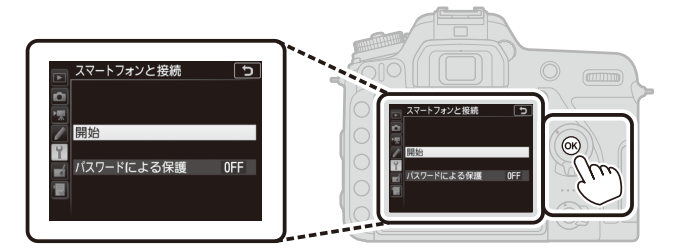

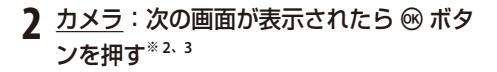

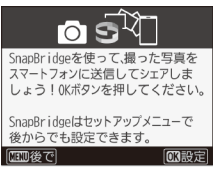

- ※1 お使いのカメラによっては初回電源 ON 時に手順 2 の画面が表示される 場合があります。その場合、この手順は不要です。
- ※2 お使いのカメラによっては表示されません。その場合は手順3に進んでくだ さい。
- ※3 お使いのカメラによっては、NFC機能を使用するかどうかを確認する画面が表示されます。NFC機能を使用しない場合は ∞ ボタンを押してください。詳しくは、「こんなときは」(□14)をご覧ください。
- 6 カメラとスマートフォンを接続する

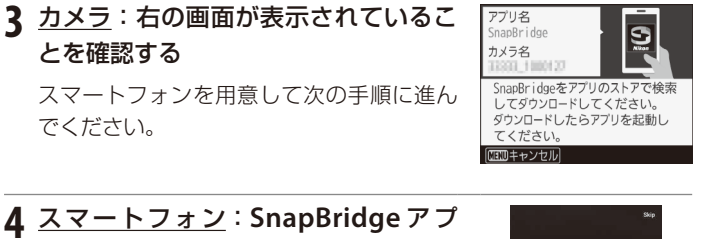

4 <u>スマートフォン</u>: SnapBridge アプ リを起動し、[カメラとペアリング] を タップする<sup>\*4</sup>

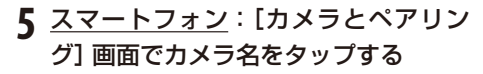

iOS の場合は、はじめて接続するときに手 順説明の画面が表示されます。内容を確認 して [確認しました] をタップします (表示 されていない場合は、画面を下にスクロー ルしてください)。アクセサリーを選択する 画面が表示されたら、再度カメラ名をタッ プします (カメラ名の表示に時間がかかる ことがあります)。

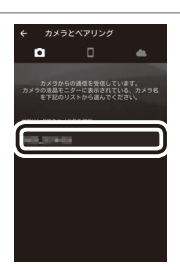

※4 カメラを選択する画面が表示された場合は、接続するカメラを選んでタッ プしてください。

カメラとスマートフォンを接続する 7

# 6 <u>カメラ / スマートフォン</u>:カメラとスマートフォンに同じ番号(6桁)が表示されていることを確認する<sup>※5</sup>

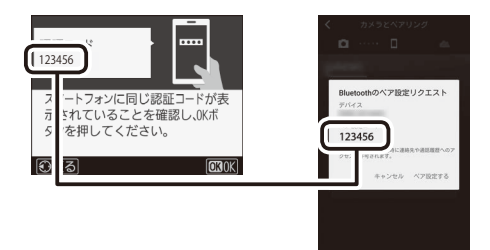

7 <u>カメラ / スマートフォン</u>: カメラの <sup>®</sup> ボタンと SnapBridge アプリの [ペア設定する] を押す

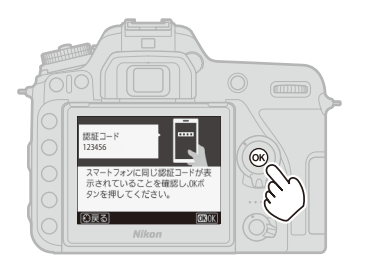

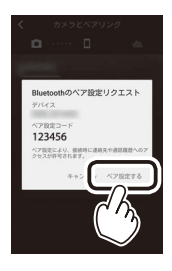

※5 iOS の場合、OS のバージョンによってはスマートフォンに番号が表示されないことがあります。その場合は手順7へお進みください。

#### 8 カメラとスマートフォンを接続する

### 8 カメラ / スマートフォン: 接続設定を完了する

**カメラ**:右の画面が表示されたら、 <sup>●</sup> ボタンを押してください。

スマートフォン:右の画面が表示されたら、[OK]をタップしてください。

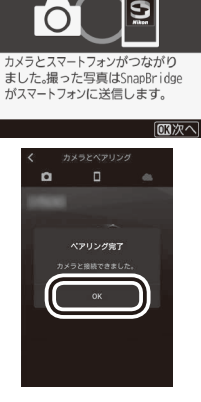

9 <u>カメラ:</u> 画面の指示に従ってセットアップを完了する

- [位置情報をスマートフォンから取得しますか?] で [する] を選ぶと、撮影画像に位置情報を記録できます。スマート フォン本体の位置情報機能を有効にし、SnapBridge アプ リの●タブで [自動連携設定] → [位置情報を同期] を有 効にしてください。
- [日時をスマートフォンと同期させますか?]で[する]を選ぶ と、カメラの内蔵時計の設定をスマートフォンの日時設定と 同期させることができます。SnapBridge アプリの●タブで[自 動連携設定] → [時刻情報を同期]を有効にしてください。

<u>カメラとスマートフォンの接続が完了しました。</u> カメラで撮影した画像がスマートフォンに自動送信されます。

カメラとスマートフォンを接続する 9

# 画像送信とリモート撮影

### 画像送信について

画像送信には次の3つの方法があります。

| 撮影するたびに画像<br>をスマートフォンへ<br>自動送信する <sup>*1,2</sup>        | カメラのセットアップメニュー [スマートフォンへの自動送信]を[する]にすると、撮影するたびに画像をスマートフォン(こ)の新送信します。動画は自動送信できません                                                                                                    |
|---------------------------------------------------------|----------------------------------------------------------------------------------------------------|
| 日期応信9る                                                  | トノオノに日勤込信しより。動画は日勤込信してよせん。                                                                                                    |
|                                                         | カメラで送信指定をすると、撮影時に自動送信しな                                                                                                    |
| スマートフォンに                                                | かった画像をスマートフォンに送信できます。画像の                                                                                                    |
| 取り込みたい画像を                                               | 送信指定は、カメラの再生画面で <i>i</i> ボタンを押して                                                                                                    |
| カメラで指定して送                                               | [スマートフォンへの送信指定 / 解除] で設定するか、                                                                                                    |
|                                                         |                                                                                                    |
| 信する <sup>※1、2</sup>                                     | カメラの再生メニュー [スマートフォンへの送信指定]                                                                                                    |
| 信する <sup>** 1、2</sup>                                   | カメラの再生メニュー [ <b>スマートフォンへの送信指定</b> ]<br>で設定します。動画は送信指定できません。                                                                                                    |
| 信する <sup>** 1、2</sup>                                   | カメラの再生メニュー [スマートフォンへの送信指定]<br>で設定します。動画は送信指定できません。<br>SnapBridge アプリの ダブで [画像取り込み] をタッ                                                                                                  |
| 信する <sup>**1、2</sup>                                    | カメラの再生メニュー [スマートフォンへの送信指定]<br>で設定します。動画は送信指定できません。<br>SnapBridge アプリの ()タブで (画像取り込み) をタッ<br>プすると、Wi-Fi 接続に関するダイアログが表示され                                                                 |
| 信する <sup>*1、2</sup><br>スマートフォンで<br>カメラ内の画像を             | カメラの再生メニュー [スマートフォンへの送信指定]<br>で設定します。動画は送信指定できません。<br>SnapBridge アプリの ()タブで (画像取り込み) をタッ<br>プすると、Wi-Fi 接続に関するダイアログが表示され<br>ます*3。[OK] をタップすると自動で Wi-Fi 接続し*4、                            |
| 信する <sup>**1、2</sup><br>スマートフォンで<br>カメラ内の画像を<br>選んで取り込む | カメラの再生メニュー [スマートフォンへの送信指定]<br>で設定します。動画は送信指定できません。<br>SnapBridge アプリの 「タブで [画像取り込み] をタッ<br>プすると、Wi-Fi 接続に関するダイアログが表示され<br>ます*3。[OK] をタップすると自動で Wi-Fi 接続し*4、<br>カメラ内の静止画や動画が表示され、スマートフォン |

※1 画像は2Mサイズで送信されます。カメラの機種によっては、送信するファ イルのサイズをオリジナルサイズに設定することもできます。

- ※2 カメラのセットアップメニュー [Bluetooth] → [電源 OFF 中の通信] を [する] にすると、カメラの電源が OFF のときでもスマートフォンに画像が 自動送信されます。
- ※3 D3400 など SnapBridge 対応カメラで Wi-Fi 機能を搭載していない機種をお 使いの場合、画像の取り込みを行うかどうかを確認するダイアログが表示されます。[OK]をタップするとカメラ内の静止画が表示され、スマートフォ ンで選んで取り込むことができます。動画の送信はできません。
- ※4 iOSのバージョンによっては、[OK]をタップしたときにカメラのSSIDの 選択が必要になる場合があります。詳しくは「iOSでWi-Fi 接続に関するダ イアログが表示されたら」をご覧ください。

#### ▶ 送信する画像についてのご注意

RAW 画像および TIFF 画像は送信できません。

#### 10 画像送信とリモート撮影

### リモート撮影について

SnapBridge アプリの ダブで [リモート撮影] を タップすると、スマートフォンを使ってカメラの シャッターをきることができます。リモート撮影 には Wi-Fi 機能を使用します。SnapBridge アプリ の指示に従って Wi-Fi 接続に切り換えてください。 撮影した静止画は、スマートフォンに自動で送信 されます。

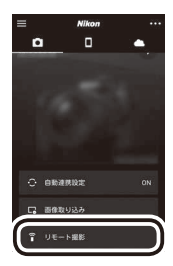

- 動画は撮影できません。
- iOS の場合、OS のバージョンによっては Wi-Fi 接続に関するダイ アログが表示される場合があります。その場合は「iOS で Wi-Fi 接 続に関するダイアログが表示されたら」をご覧ください。

#### ☑ Wi-Fi 機能を搭載していないカメラをお使いの場合

D3400 など SnapBridge 対応カメラで Wi-Fi 機能を搭載していない機種を お使いの場合、リモート撮影はできません。

#### Wi-Fi 接続時のご注意

- スマートフォンがスリーブ状態になったり、SnapBridge アプリから別のアプリに移動したりすると、Wi-Fi 接続が切断されます。
- スマートフォンとカメラがWi-Fi接続中は、 SnapBridgeアプリの一部の機能が使用できません。
   Wi-Fi接続を解除するには●タブで●をタップし、 表示されたダイアログで[はい]をタップしてください。

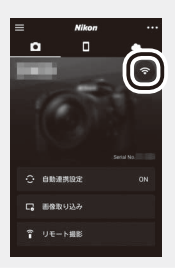

#### 画像送信とリモート撮影 11

# 接続のヒント

### iOS で Wi-Fi 接続に関するダイアログが表示されたら

SnapBridge はカメラとスマートフォンを通常 Bluetooth で接続していますが、リモート撮影をするときなどは Wi-Fi 接続に切り替わります。iOS のバージョンによっては、手動での切り換えが必要になる場合があります。その場合は次の手順で設定を行ってください。

1 スマートフォンの画面に表示されているカメ ラの SSID (初期値はカメラ名) とパスワー ドをメモしてから、[設定画面を開く] をタッ プする

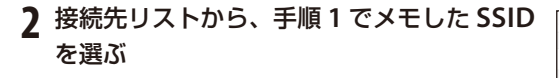

### 3 はじめて接続するときは、手順1でメモしたパスワードを入 力する

- •大文字と小文字に注意して入力してください。
- ・右の図のように、カメラの SSID の横に ✓ が表示されたら Wi-Fi 接続は完了です。SnapBridgeアプリに戻り、アプリの操作を行ってください。
- •2回目以降の接続時は、パスワードの入力は不要 です。

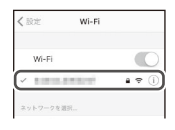

12 接続のヒント

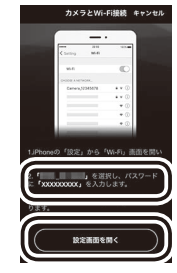

Wi-Fi

. . (

Wi-Fi

### 接続を一時停止 / 再開するには

以下のいずれかの方法で接続を一時的に停止したり再開することが できます。

- カメラのセットアップメニュー [機内モード]の設定を切り換える(無線通信が禁止されている場所などで、すべての通信機能を OFF にできます)。
- カメラのセットアップメニュー [Bluetooth] → [通信機能] の 設定を切り換える。
- SnapBridge アプリの●タブ → [自動連携設定] → [自動連携]
   の設定を切り換える (OFF にすると、スマートフォンのバッテリー 消費を抑えることができます)。

# こんなときは

# 接続開始時、カメラに NFC 画面が表示された

### <u>ときは</u>

右の画面が表示された場合、NFC 機能を使 用することができます。NFC 機能を使用す るときは、カメラの (Nマーク) にスマー トフォンの NFC アンテナ部をタッチしてく ださい。SnapBridge アプリが起動したら、 「カメラとスマートフォンを接続する」の手 順7までお進みください。NFC 機能を使用 しないときは、 (1) ボタンを押してください。

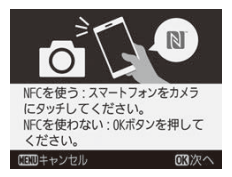

## SnapBridge アプリの初回起動時に接続設定を しなかったときは

SnapBridge アプリを初めて起動したときに、カ メラと接続せずに画面右上の [Skip] をタップし た場合は、 ●タブの [カメラとペアリング] をタッ プして 「カメラとスマートフォンを接続する」の手 順 5 に進んでください。

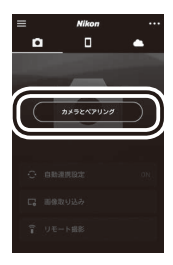

# <u>接続時、カメラの画面に [接続できませんでし</u>

### <u>た。]と表示されたときは</u>

- もう一度接続を行う場合は、 
   ・ ボタンを押して「カメラとスマートフォンを接続する」の手順2からやり直してください。
- 接続をキャンセルする場合は、MENU ボタンを押してください。

### 接続がうまくいかないときは

#### ■ アプリを再起動する

アプリを再起動することで、問題が解決する場合があります。 SnapBridge アプリを完全に終了し、再度アプリのアイコンをタッ プして起動してください。アプリが起動したら「カメラとスマート フォンを接続する」の手順1からやり直してください。

#### ■ お使いのカメラの登録情報が iOS に残っていませんか?

iOS で接続できずにエラーが発生すると、iOS 上にカメラがデバイ ス登録されていることがあります。その場合は、iOS の設定アプリ を起動してデバイス (カメラ名) の登録を解除してください。

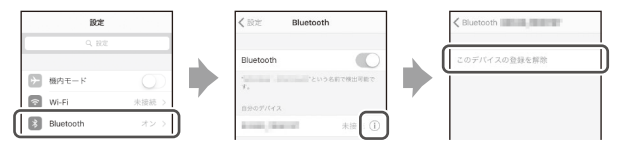

## 複数のカメラと接続するときは

すでに接続しているカメラとは別のカメラと接 続するには、SnapBridge アプリの「タブで ボタンをタップして [**カメラの追加**] を選び、「カ メラとスマートフォンを接続する」の手順5に 進んでください。最大で5台までのカメラと接 続できます。

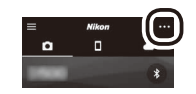

### 画像がうまく転送できないときは

転送に時間がかかりすぎるなど、画像がスマートフォンにうまく転 送できないときは、一度接続を解除してから再度接続をすることで 問題が解決されることがあります。

<u>スマートフォン</u>:
 SnapBridge アプリの
 ●タブの■をタップすると表示される画面で、
 [カメラの解除] → 接続を解除したいカメラ →
 [はい]をタップする

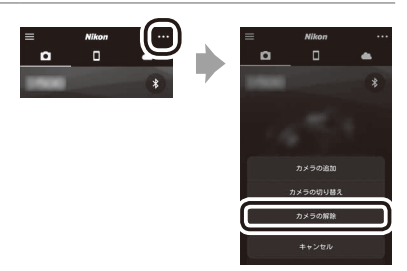

• 接続が解除されます。

iOS の場合は、デバイス登録についてのダイアログが表示されます。 iOS の設定アプリを起動してデバイス(カメラ名)の登録を解除して ください。

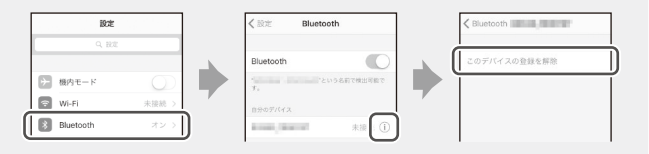

- 2 <u>カメラ</u>:セットアップメニュー [スマートフォンと接続] で [開始]を選んで ® ボタンを押し、再度接続する
  - 「カメラとスマートフォンを接続する」の手順2以降に従って操作 してください。

- SnapBridge アプリは最新のバージョンをお使いください。なお、カメ ラのファームウェアや SnapBridge アプリのバージョン、スマートフォ ンの OS のバージョンにより操作方法などが異なる場合があります。
- カメラおよびスマートフォンの画面は、実際の画面と異なる場合があります。
- スマートフォンやカメラの機種によって、表示されるボタン名やボタンの位置が異なる場合があります。
- Wi-Fi接続に使用するパスワードとカメラのSSIDは、カメラのセットアップメニュー [Wi-Fi] → [接続設定] で変更できます。プライバシー保護のため、パスワードは定期的に変更することをおすすめします。
- カメラおよびスマートフォンの設定方法や詳しい使い方については、それぞれの説明書でご確認ください。
- 会社名および製品名は、各社の商標または登録商標です。

株式会社ニコン 株式会社 ニコン イメージング ジャパン

© 2017 Nikon Corporation